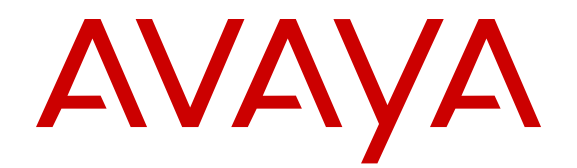

# Avaya Aura<sup>®</sup> Call Center Elite Multichannel Application Management Service User Guide

Release 6.4 Issue 2 April 2015

#### © 2015 Avaya Inc.

All Rights Reserved.

#### Notice

While reasonable efforts have been made to ensure that the information in this document is complete and accurate at the time of printing, Avaya assumes no liability for any errors. Avaya reserves the right to make changes and corrections to the information in this document without the obligation to notify any person or organization of such changes.

#### **Documentation disclaimer**

"Documentation" means information published by Avaya in varying mediums which may include product information, operating instructions and performance specifications that Avaya may generally make available to users of its products and Hosted Services. Documentation does not include marketing materials. Avaya shall not be responsible for any modifications, additions, or deletions to the original published version of documentation unless such modifications, additions, or deletions were performed by Avaya. End User agrees to indemnify and hold harmless Avaya, Avaya's agents, servants and employees against all claims, lawsuits, demands and judgments arising out of, or in connection with, subsequent modifications, additions or deletions to this documentation, to the extent made by End User.

#### Link disclaimer

Avaya is not responsible for the contents or reliability of any linked websites referenced within this site or documentation provided by Avaya. Avaya is not responsible for the accuracy of any information, statement or content provided on these sites and does not necessarily endorse the products, services, or information described or offered within them. Avaya does not guarantee that these links will work all the time and has no control over the availability of the linked pages.

#### Warranty

Avaya provides a limited warranty on Avaya hardware and software. Refer to your sales agreement to establish the terms of the limited warranty. In addition, Avaya's standard warranty language, as well as information regarding support for this product while under warranty is available to Avaya customers and other parties through the Avaya Support website: <u>http://support.avaya.com</u> or such successor site as designated by Avaya. Please note that if You acquired the product(s) from an authorized Avaya Channel Partner outside of the United States and Canada, the warranty is provided to You by said Avaya Channel Partner and not by Avaya.

#### Licenses

THE SOFTWARE LICENSE TERMS AVAILABLE ON THE AVAYA WEBSITE, HTTP://SUPPORT.A I/LICENSEINFO OR SUCH SUCCESSOR SITE AS DESIGNATED BY AVAYA, ARE APPLICABLE TO ANYONE WHO DOWNLOADS, USES AND/OR INSTALLS AVAYA SOFTWARE, PURCHASED FROM AVAYA INC. ANY AVAYA AFFILIATE, OR AN AVAYA CHANNEL PARTNER (AS APPLICABLE) UNDER A COMMERCIAL AGREEMENT WITH AVAYA OR AN AVAYA CHANNEL PARTNER. UNLESS OTHERWISE AGREED TO BY AVAYA IN WRITING, AVAYA DOES NOT EXTEND THIS LICENSE IF THE SOFTWARE WAS OBTAINED FROM ANYONE OTHER THAN AVAYA, AN AVAYA AFFILIATE OR AN AVAYA CHANNEL PARTNER; AVAYA RESERVES THE RIGHT TO TAKE LEGAL ACTION AGAINST YOU AND ANYONE ELSE USING OR SELLING THE SOFTWARE WITHOUT A LICENSE. BY INSTALLING, DOWNLOADING OR USING THE SOFTWARE, OR AUTHORIZING OTHERS TO DO SO, YOU, ON BEHALF OF YOURSELF AND THE ENTITY FOR WHOM YOU ARE INSTALLING, DOWNLOADING OR USING THE SOFTWARE (HEREINAFTER REFERRED TO INTERCHANGEABLY AS "YOU" AND "END USER"), AGREE TO THESE TERMS AND CONDITIONS AND CREATE A BINDING CONTRACT BETWEEN YOU AND AVAYA INC. OR THE APPLICABLE AVAYA AFFILIATE ("AVAYA").

Avaya grants You a license within the scope of the license types described below, with the exception of Heritage Nortel Software, for which the scope of the license is detailed below. Where the order documentation does not expressly identify a license type, the applicable license will be a Designated System License. The

applicable number of licenses and units of capacity for which the license is granted will be one (1), unless a different number of licenses or units of capacity is specified in the documentation or other materials available to You. "Software" means computer programs in object code, provided by Avaya or an Avaya Channel Partner, whether as stand-alone products, pre-installed on hardware products, and any upgrades, updates, patches, bug fixes, or modified versions thereto. "Designated Processor" means a single stand-alone computing device. "Server" means a Designated Processor that hosts a software application to be accessed by multiple users. "Instance" means a single copy of the Software executing at a particular time: (i) on one physical machine; or (ii) on one deployed software virtual machine ("VM") or similar deployment.

#### License type(s)

Designated System(s) License (DS). End User may install and use each copy or an Instance of the Software only on a number of Designated Processors up to the number indicated in the order. Avaya may require the Designated Processor(s) to be identified in the order by type, serial number, feature key, Instance, location or other specific designation, or to be provided by End User to Avaya through electronic means established by Avaya specifically for this purpose.

Concurrent User License (CU). End User may install and use the Software on multiple Designated Processors or one or more Servers, so long as only the licensed number of Units are accessing and using the Software at any given time. A "Unit" means the unit on which Avaya, at its sole discretion, bases the pricing of its licenses and can be, without limitation, an agent, port or user, an e-mail or voice mail account in the name of a person or corporate function (e.g., webmaster or helpdesk), or a directory entry in the administrative database utilized by the Software that permits one user to interface with the Software. Units may be linked to a specific, identified Server or an Instance of the Software.

#### Copyright

Except where expressly stated otherwise, no use should be made of materials on this site, the Documentation, Software, Hosted Service, or hardware provided by Avaya. All content on this site, the documentation, Hosted Service, and the product provided by Avaya including the selection, arrangement and design of the content is owned either by Avaya or its licensors and is protected by copyright and other intellectual property laws including the sui generis rights relating to the protection of databases. You may not modify, copy, reproduce, republish, upload, post, transmit or distribute in any way any content, in whole or in part, including any code and software unless expressly authorized by Avaya. Unauthorized reproduction, transmission, dissemination, storage, and or use without the express written consent of Avaya can be a criminal, as well as a civil offense under the applicable law.

#### **Third Party Components**

"Third Party Components" mean certain software programs or portions thereof included in the Software or Hosted Service may contain software (including open source software) distributed under third party agreements ("Third Party Components"), which contain terms regarding the rights to use certain portions of the Software ("Third Party Terms"). As required, information regarding distributed Linux OS source code (for those products that have distributed Linux OS source code) and identifying the copyright holders of the Third Party Components and the Third Party Terms that apply is available in the products, Documentation or on Avaya's website at: http:// support.avaya.com/Copyright or such successor site as designated by Avaya. You agree to the Third Party Terms for any such Third Party Components.

#### Note to Service Provider

The product or Hosted Service may use Third Party Components subject to Third Party Terms that do not allow hosting and require a Service Provider to be independently licensed for such purpose. It is your responsibility to obtain such licensing.

#### **Preventing Toll Fraud**

"Toll Fraud" is the unauthorized use of your telecommunications system by an unauthorized party (for example, a person who is not a corporate employee, agent, subcontractor, or is not working on your company's behalf). Be aware that there can be a risk of Toll Fraud associated with your system and that, if Toll Fraud occurs, it can result in substantial additional charges for your telecommunications services.

#### Avaya Toll Fraud intervention

If You suspect that You are being victimized by Toll Fraud and You need technical assistance or support, call Technical Service Center Toll Fraud Intervention Hotline at +1-800-643-2353 for the United States and Canada. For additional support telephone numbers, see the Avaya Support website: <a href="http://support.avaya.com">http://support.avaya.com</a> or such successor site as designated by Avaya. Suspected security vulnerabilities with Avaya products should be reported to Avaya by sending mail to: securityalerts@avaya.com.

#### Trademarks

The trademarks, logos and service marks ("Marks") displayed in this site, the Documentation, Hosted Service(s), and product(s) provided by Avaya are the registered or unregistered Marks of Avaya, its affiliates, or other third parties. Users are not permitted to use such Marks without prior written consent from Avaya or such third party which may own the Mark. Nothing contained in this site, the Documentation, Hosted Service(s) and product(s) should be construed as granting, by implication, estoppel, or otherwise, any license or right in and to the Marks without the express written permission of Avaya or the applicable third party.

Avaya is a registered trademark of Avaya Inc.

All non-Avaya trademarks are the property of their respective owners. Linux<sup>®</sup> is the registered trademark of Linus Torvalds in the U.S. and other countries.

#### **Downloading Documentation**

For the most current versions of Documentation, see the Avaya Support website: <u>http://support.avaya.com</u>, or such successor site as designated by Avaya.

#### **Contact Avaya Support**

See the Avaya Support website: <a href="http://support.avaya.com">http://support.avaya.com</a> for product or Hosted Service notices and articles, or to report a problem with your Avaya product or Hosted Service. For a list of support telephone numbers and contact addresses, go to the Avaya Support website: <a href="http://support.avaya.com">http://support.avaya.com</a> (or such successor site as designated by Avaya), scroll to the bottom of the page, and select Contact Avaya Support.

### Contents

| Chapter 1: Introduction                     | 5  |
|---------------------------------------------|----|
| ·<br>Purpose                                | 5  |
| Intended audience                           | 5  |
| Related resources                           |    |
| Documentation                               | 5  |
| Training                                    | 7  |
| Viewing Avaya Mentor videos                 | 7  |
| Support                                     |    |
| Chapter 2: Overview                         |    |
| Components                                  |    |
| Server discovery                            |    |
| Chapter 3: Alerting and Alarming            |    |
| Alerting and Alarming feature               | 13 |
| Alarms and notifications                    |    |
| Using alarms and notifications              |    |
| Supported alarms and notifications          | 15 |
| Chapter 4: Installation                     | 19 |
| Chapter 5: Administration                   |    |
| Configuring Application Management Director |    |
| [Service Plug In Host]                      |    |
| [Error Logging]                             | 21 |
| [Application Management Service]            |    |
| [Client Connections]                        | 23 |
| [Plug In Assembly List]                     |    |
| [Application Management Director]           |    |
| [Server Identifier]                         |    |
| Error logging                               |    |
| Diagnostic testing error logging            | 25 |

# **Chapter 1: Introduction**

## Purpose

The guide provides information about how to install and administer Application Management Service (AMS) in Avaya Aura<sup>®</sup> Call Center Elite Multichannel. This guide also explains the Alerting and Alarming feature in Call Center Elite Multichannel.

## **Intended audience**

This guide is intended for sales engineers, solution architects, and implementation engineers who install and configure Application Management Service in Call Center Elite Multichannel.

# **Related resources**

### **Documentation**

The following table lists the related documents for the Avaya Aura<sup>®</sup> Call Center Elite Multichannel product. You can download the documents from the Avaya Support website at <u>http://support.avaya.com/</u>.

| Title                                                                                       | Description                                                                                                    | Audience                                                                                                    |
|---------------------------------------------------------------------------------------------|----------------------------------------------------------------------------------------------------|----------------------------------------------------------------------------------------------------|
| Avaya Aura <sup>®</sup> Call Center Elite<br>Multichannel Call Routing Server<br>User Guide | Provides an overview of Call<br>Routing Server that enables<br>intelligent call routing for<br>inbound calls in Call Center<br>Elite Multichannel. | <ul> <li>Sales engineers</li> <li>Solution architects</li> <li>Implementation engineers</li> <li>System administrators</li> </ul> |
| Installing Avaya Aura <sup>®</sup> Call Center<br>Elite Multichannel                        | Provides product overview,<br>supported products,<br>installation, configuration, and<br>licensing requirements for                                | <ul> <li>Implementation engineers</li> </ul>                                                                                      |

| Title                                                                                             | Description                                                                                                    | Audience                                                                                                    |
|---------------------------------------------------------------------------------------------------|----------------------------------------------------------------------------------------------------|----------------------------------------------------------------------------------------------------|
|                                                                                                   | Avaya Aura <sup>®</sup> Call Center Elite Multichannel.                                                                                                    |                                                                                                    |
| Avaya Aura <sup>®</sup> Call Center Elite<br>Multichannel Configuration Client<br>Developer Guide | Provides information about<br>the Configuration Client<br>Developer application, which<br>is a control that facilitates an<br>application to transparently<br>access the configuration<br>information from any location.                                                                           | Programmers                                                                                                    |
| Administering Avaya Aura <sup>®</sup> Call<br>Center Elite Multichannel                           | Provides information about<br>how to manage databases,<br>configure Call Center Elite<br>Multichannel services, and<br>administer Avaya Aura <sup>®</sup><br>Communication Manager.                                                                                                    | <ul> <li>Sales engineers</li> <li>Solution architects</li> <li>Implementation engineers</li> <li>System administrators</li> </ul>                    |
| Avaya Aura <sup>®</sup> Call Center Elite<br>Multichannel Overview Guide                          | Provides an overview of the<br>Call Center Elite Multichannel<br>features.                                                                                                    | <ul><li>Sales engineers</li><li>Implementation engineers</li><li>System administrators</li></ul>                                                     |
| Avaya Aura <sup>®</sup> Call Center Elite<br>Multichannel Desktop User Guide                      | Provides information about<br>Call Center Elite Multichannel<br>Desktop and describes how<br>to use Call Center Elite<br>Multichannel Desktop to<br>receive, view, and respond to<br>voice and multimedia work<br>items.                                                                           | <ul> <li>Sales engineers</li> <li>Solution architects</li> <li>Implementation engineers</li> <li>System administrators</li> <li>End users</li> </ul> |
| Avaya Aura <sup>®</sup> Call Center Elite<br>Multichannel Upgrade and Migration<br>Guide          | Provides information about<br>how to upgrade or migrate<br>Avaya Aura <sup>®</sup> Call Center Elite<br>Multichannel from Release<br>6.2.x or 6.3.x to Release 6.4.<br>The Upgrade Sequence<br>section in the respective<br>upgrading chapters provides<br>a high-level overview of the<br>process | <ul> <li>Implementation engineers</li> <li>Solution architects</li> </ul>                                                                            |
| Avaya Aura <sup>®</sup> Call Center Elite<br>Multichannel Reporting User Guide                    | Provides information about<br>the reports for Agents,<br>Customers, Interaction,<br>Program and Schedule,<br>Skills, and VDNs. This guide<br>also provides information<br>about historical reports and<br>real-time reports.                                                                       | <ul> <li>Sales engineers</li> <li>Solution architects</li> <li>Implementation engineers</li> </ul>                                                   |

| Title                                                                       | Description                                                                                                    | Audience                                                                                       |
|-----------------------------------------------------------------------------|----------------------------------------------------------------------------------------------------|------------------------------------------------------------------------------------------------|
| Avaya Aura <sup>®</sup> Call Center Elite<br>Multichannel TTrace User Guide | Provides information about<br>TTrace and its components,<br>helps you to understand the<br>TTraceConsole and<br>TTraceConfig user interfaces,<br>and explains the operations<br>that you can perform using<br>TTraceConsole and<br>TTraceConfig. | <ul><li>Sales engineers</li><li>Solution architects</li><li>Implementation engineers</li></ul> |

## Training

The following courses are available on the Avaya Learning website at <u>http://www.avaya-</u> <u>learning.com</u>. After logging in to the website, enter the course code or the course title in the **Search** field and press **Enter** or click > to search for the course.

| Course code                     | Course title                                                                |
|---------------------------------|-----------------------------------------------------------------------------|
| 5C00092W                        | Avaya Aura® Call Center Elite Multichannel Overview                         |
| 10C00010E                       | Knowledge Access: Avaya Aura® Call Center Elite Multichannel Implementation |
| 10C00094V                       | Avaya Aura® Call Center Elite Multichannel Implementation and Maintenance   |
| 4302                            | Avaya Aura® Call Center Elite Multichannel Implementation Test              |
| 0C00060E                        | Knowledge Collection Access: Avaya Aura® Call Center Elite Portfolio        |
| E: Self-paced in virtual campus |                                                                             |
| W: Web (online) course          |                                                                             |
| V: Virtual                      |                                                                             |

## **Viewing Avaya Mentor videos**

Avaya Mentor videos provide technical content on how to install, configure, and troubleshoot Avaya products.

#### About this task

Videos are available on the Avaya Support website, listed under the video document type, and on the Avaya-run channel on YouTube.

#### Procedure

- To find videos on the Avaya Support website, go to <u>support.avaya.com</u> and perform one of the following actions:
  - In Search, type Avaya Mentor Videos to see a list of the available videos.

- In **Search**, type the product name. On the Search Results page, select **Video** in the **Content Type** column on the left.
- To find the Avaya Mentor videos on YouTube, go to <u>www.youtube.com/AvayaMentor</u> and perform one of the following actions:
  - Enter a key word or key words in the Search Channel to search for a specific product or topic.
  - Scroll down Playlists, and click the name of a topic to see the available list of videos posted on the website.

Note:

Videos are not available for all products.

# Support

Go to the Avaya Support website at <u>http://support.avaya.com</u> for the most up-to-date documentation, product notices, and knowledge articles. You can also search for release notes, downloads, and resolutions to issues. Use the online service request system to create a service request. Chat with live agents to get answers to questions, or request an agent to connect you to a support team if an issue requires additional expertise.

# **Chapter 2: Overview**

Application Management Service (AMS) is an application that manages and monitors all Media Stores, License Directors, XML Servers, and Media Directors in Call Center Elite Multichannel.

Using AMS, you can:

- View the status of the servers.
- Configure servers in real time.
- · Collect statistics.
- Manage data in ASContact Database.
- Add and manage the following data in ASMediastore Database:
  - Programs
  - Schedules
  - Priority contacts
  - Denied contacts
  - Allowed contacts
  - AutoText or Work Code
  - Canned messages
  - Advanced Work Code

# Components

Application Management Service (AMS) consists of the following components:

- Application Management Director (AMD): An application that runs in a Microsoft Server environment and collects information about the status and condition of the Call Center Elite Multichannel servers.
- Call Center Elite Multichannel Control Panel: A .Net-based application that connects to AMD to display the state of available Call Center Elite Multichannel servers. Using AMD, you can view and change the information related to the configuration and operation of the Call Center Elite Multichannel servers.

#### Note:

This document discusses the configuration of AMD. For information about the configuration and operation of Call Center Elite Multichannel Control Panel, see *Administering Avaya Aura® Call Center Elite Multichannel*.

#### Architecture of AMS

The following diagram depicts the architecture of AMS.

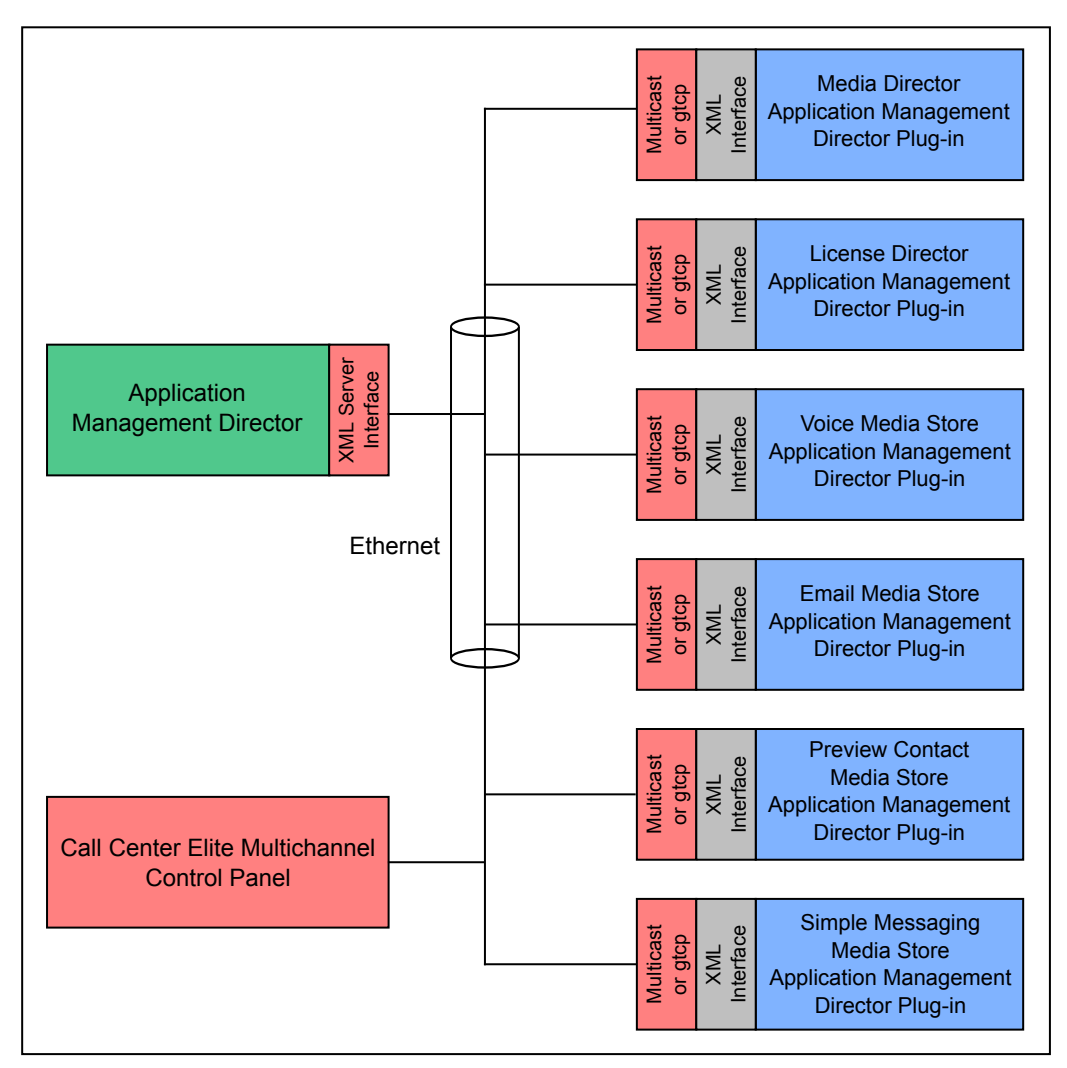

- 1. AMD establishes a connection with all running Media Stores, License Directors, XML Servers, and Media Directors connected to the network.
- 2. AMD requests the Media Stores, License Directors, XML Servers, and Media Directors to send the information related to the configuration and operation.
- 3. Call Center Elite Multichannel Control Panel establishes a connection with AMD using the multicast functionality, preconfigured data from the configuration set, or both.
- 4. Call Center Elite Multichannel Control Panel requests AMD to send the available information.

- 5. Call Center Elite Multichannel Control Panel receives the information from AMD as a collection of XML documents.
- 6. Call Center Elite Multichannel Control Panel displays the information in a graphical tree structure.

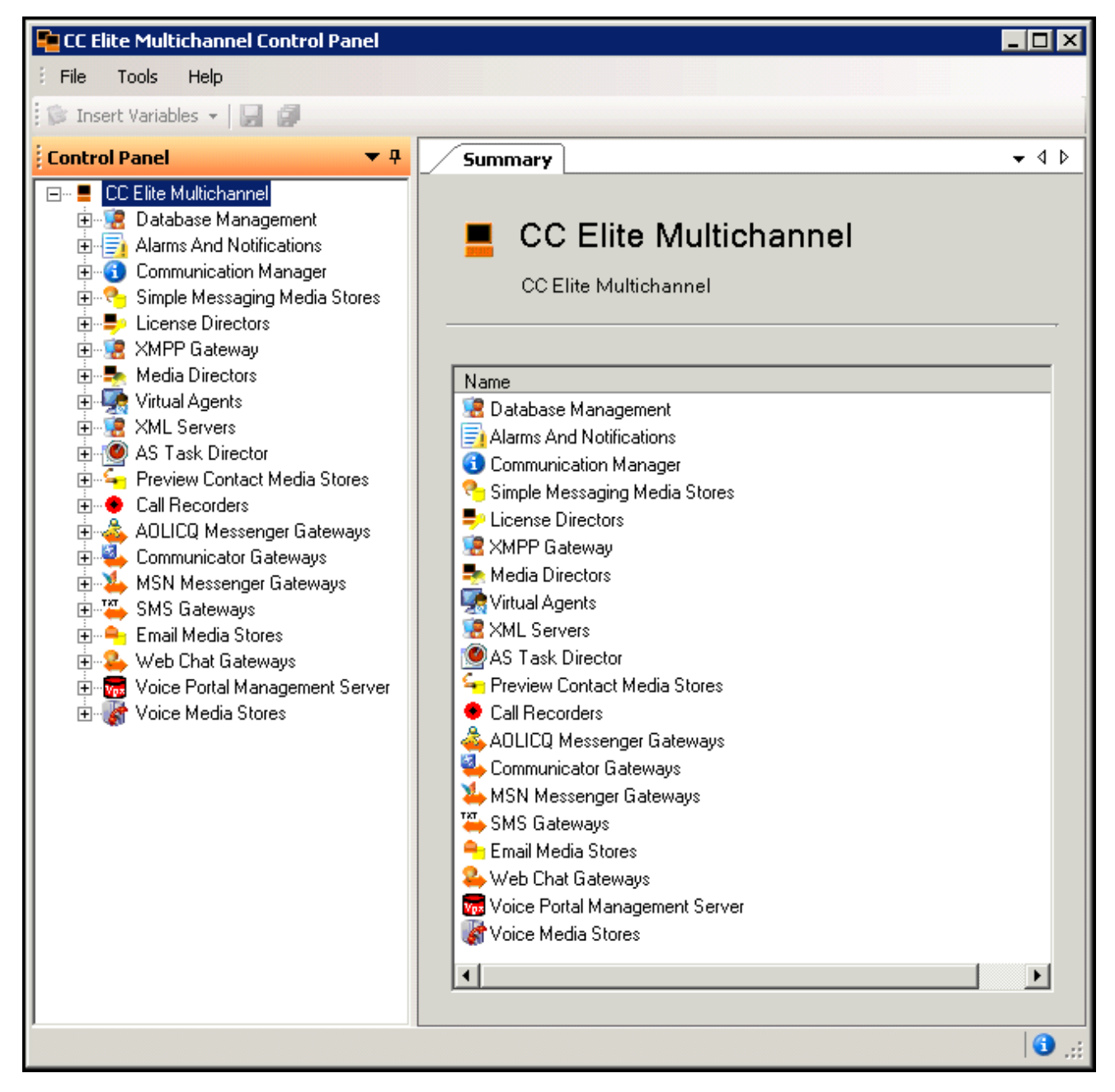

# Server discovery

Application Management Director (AMD) starts with the application operating system, extracting the configuration data through Configuration Client. Configuration Client manages the process of retrieving and storing the configuration data to the system registry, configuration file, or Configuration Server.

To discover the servers on the network, you can use one of the following methods:

#### Fixed configuration through the configuration set of the server

When you provide the IP address and port number of AMD in the .ini file of a Call Center Elite Multichannel server, the server connects to AMD on startup and appears in Call Center Elite Multichannel Control Panel. After the server appears in Call Center Elite Multichannel Control Panel, you can manage, configure, stop, and start the server.

# Automatic discovery mechanism (using the multicast functionality available with the Winsock protocol)

AMD uses TCP multicast functionality to periodically broadcast to the network and get information about Call Center Elite Multichannel servers. The client functionality of the Call Center Elite Multichannel servers receives these multicast parameters. If a client which is not connected to an AMD receives a multicast parameter from the AMD, the client tries to connect to the AMD using the IP address and port number provided in the multicast packets. When a connection is established, AMD verifies the identity of the client and enables the exchange of information.

#### Note:

Many network routers do not support forwarding of multicast packets. Therefore, Call Center Elite Multichannel servers that do not exist on the same network segment as AMD are not discovered. In such cases, manual configuration must be used for the connectivity to be successful.

# **Chapter 3: Alerting and Alarming**

# **Alerting and Alarming feature**

Application Management Director (AMD) and Call Center Elite Multichannel Control Panel work together to manage Call Center Elite Multichannel applications from a central point. Call Center Elite Multichannel applications can register themselves with AMD and you can manage the applications through Call Center Elite Multichannel Control Panel.

Currently, License Director, Media Director, and some aspects of XML Server support the Alerting and Alarming feature.

The following diagram depicts the architecture of the Alerting and Alarming feature.

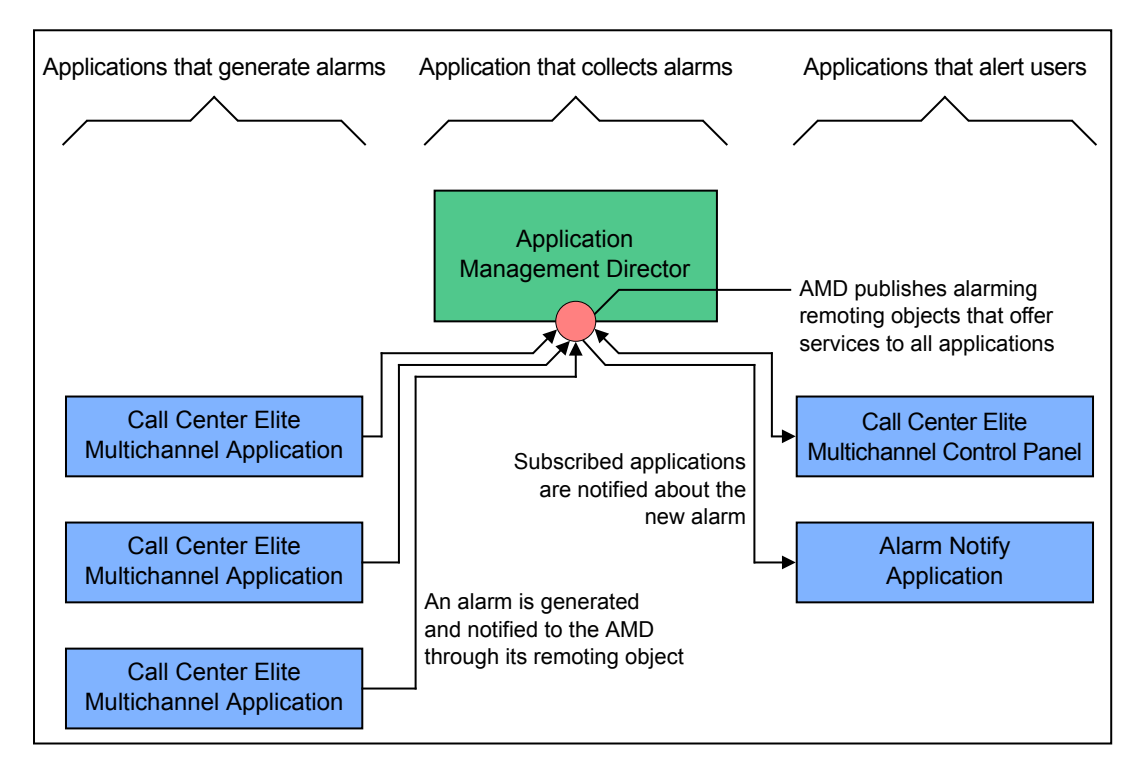

The Alerting and Alarming feature involves the following types of applications:

**Applications that generate alarms:** Call Center Elite Multichannel applications that generate alarms or state change notifications when a change occurs in the working state of the application. For example, License Director, Media Director, and XML Server.

**Application that collects alarms:** AMD that receives alarms from Call Center Elite Multichannel applications.

**Applications that alert users:** Call Center Elite Multichannel Control Panel and other applications that receive alarms from AMD and relay the alarm information to an appropriate person who can view and work on the alarms. For example, a system administrator. Customers can develop any Alarm Notify application which subscribes to these alarms using the .NET remoting interface of AMD.

#### 😵 Note:

- The term Alarming covers the information that an application provides when a change occurs in the working state of the application. For example, XML Server sends an alarm when a link to XML Server disconnects or reconnects.
- The term Alerting covers the process by which the change in operational state is notified to the appropriate entity. A service that Call Center Elite Multichannel services offer to the Call Center Elite Multichannel feature pack is called as an Alerting service.

## Alarms and notifications

#### Alarms

An alarm informs the Call Center Elite Multichannel administrator that the condition occurred within the application is abnormal and requires investigation. Alarms remain in the alarming application and Application Management Director (AMD) until the administrator resolves the alarms or the originating application stops.

#### Notifications

A notification is a way by which an alarming application can indicate that a state change has occurred to the Call Center Elite Multichannel administrator. A state change occurs in the normal operation of the alarming application and does not require resolution. For example, stopping or starting of a service. AMD stores the notifications until the internal list reaches the configured limit.

#### 😵 Note:

A notification can be the precursor to an alarm event, but a notification and an alarm need not be related.

## Using alarms and notifications

#### Procedure

- 1. Start Call Center Elite Multichannel Control Panel.
- 2. In the left pane, expand the Alarms And Notifications node.

- 3. Expand the **Alarms** node and perform one of the following steps:
  - To view information about active alarms:
    - a. Click the **Active** node.

The system displays the list of active alarms in the **Summary** tab in the right pane.

- b. Click an alarm to view the detailed information about the alarm.
- c. Right-click an alarm and click **Select application**.

In the left pane, the system selects the server node that has generated the alarm.

- To view information about resolved alarms:
  - a. Click the **Resolved** node.

The system displays the list of resolved alarms in the **Summary** tab in the right pane.

- b. Click an alarm to view the detailed information about the alarm.
- c. Right-click an alarm and click **Select application**.

In the left pane, the system selects the server node that has generated the alarm.

- 4. Perform the following steps to view information about the notifications:
  - a. Click the Notifications node.

The system displays the list of notifications in the **Summary** tab in the right pane.

- b. Click a notification to view the detailed information about the notification.
- c. Right-click a notification and click Select application.

In the left pane, the system selects the server node that has generated the notification.

## Supported alarms and notifications

This section lists and describes the alarms and notifications that are supported by the Call Center Elite Multichannel applications, such as License Director, Media Director, and XML Server.

#### **License Director alarms**

| Name              | Description                                                                                                    |
|-------------------|----------------------------------------------------------------------------------------------------|
| License Exhausted | This alarm is raised when the maximum number of licenses for the license type (Voice, Multimedia, or MSCRM) are issued and no more licences can be given to the clients. |
|                   | To resolve this alarm, you must purchase a large number of licenses of the same type and install the licenses to WebLM Server.                                           |
| License Expired   | This alarm is raised when the current license type (Voice, Multimedia, or MSCRM) expires.                                                                                |

The following table lists and describes the alarms supported by License Director:

| Name                      | Description                                                                                                    |
|---------------------------|----------------------------------------------------------------------------------------------------|
|                           | To resolve this alarm, you must get a new license of the same type and install the license to WebLM Server.                                           |
| WebLM<br>Connection Error | This alarm is raised when the configured WebLM URL is invalid, WebLM service is down, or WebLM Server is not installed with a proper license file.    |
|                           | To resolve this alarm, you must check that the WebLM service is up and running with proper license file and WebLM is reachable from License Director. |

### **License Director notifications**

The following table lists and describes the notifications supported by License Director:

| Name             | Description                                                         |
|------------------|---------------------------------------------------------------------|
| Service Started  | This notification is sent when the License Director service starts. |
| Service Stopping | This notification is sent when the License Director service stops.  |

#### **Media Director alarms**

The following table lists and describes the alarms supported by Media Director:

| Name                          | Description                                                                                                    |
|-------------------------------|----------------------------------------------------------------------------------------------------|
| XML Link Down                 | Media Director generates this alarm when the connection from Media Director to XML Server fails or cannot be established. Successive unsuccessful attempts to reestablish the connection update the Last Attempt Date/Time and Retry Count variables.                                                                                                    |
|                               | To resolve this alarm, you must check the XML Server configuration and ensure that the XML service is running. Before resolving this alarm, you must first resolve outstanding alarms that exist for XML Server.                                                                                                    |
| License Director Link<br>Down | Media Director generates this alarm when the connection from Media Director to License Director fails or cannot be established.                                                                                                    |
|                               | To resolve this alarm, you must check the License Director configuration and ensure that the License Director service is running. Before resolving this alarm, you must first resolve outstanding alarms that exist for License Director.                                                                                                    |
| No Free Licenses              | Media Director generates this alarm when a client attempting to connect to Media<br>Director is denied because of no free licenses available with License Director.<br>This alarm exists until a client manages to connect successfully. Media Director<br>does not raise this alarm if the connection to License Director is down.<br>Successive unsuccessful attempts by clients to connect to Media Director update<br>the Last Occurred Date/Time variable. |
|                               | To resolve this alarm, you must purchase a large number of licenses of the same type and install the licenses to License Director.                                                                                                    |
| Device Monitor Failure        | Media Director generates this alarm when it fails to monitor a specified device.<br>Media Director generates a separate alarm for each device that it fails to monitor.<br>This alarm exists until the attempt to monitor the device succeeds, the device is<br>removed from the configuration, or the XML Server link fails. Media Director does                                                                                                    |

| Name              | Description                                                                                                    |
|-------------------|----------------------------------------------------------------------------------------------------|
|                   | not raise this alarm if the connection to XML Server is not established.<br>Successive unsuccessful attempts by Media Director to monitor the specified<br>device update the Last attempt and Retry Count variables.                                                                                                    |
|                   | To resolve this alarm, you must check that the device is correct, exists in Communication Manager, and is added to the AES security database.                                                                                                    |
| Make Call Failure | Media Director generates this alarm when the attempt to originate a call from a specified device fails. Media Director generates a separate alarm for each device that fails to originate a call. This alarm exists until the first call is successfully originated. Successive unsuccessful attempts to originate a call update the alarm details in the AMD. |
|                   | To resolve this alarm, you must check the Media Director configuration and Avaya Aura <sup>®</sup> Communication Manager.                                                                                                    |

### **Media Director notifications**

The following table lists and describes the notifications supported by Media Director.

| Name             | Description                                                                                             |
|------------------|----------------------------------------------------------------------------------------------------|
| Service Started  | This notification is sent when the Media Director service starts.                                       |
| Service Stopping | This notification is sent when the Media Director service stops.                                        |
| Queue Added      | This notification is sent when a new queue is added to Media Director through the management interface. |
| Queue Removed    | This notification is sent when a queue is removed from Media Director through the management interface. |

### XML Server alarms

The following table lists and describes the alarms supported by XML Server:

| Name                          | Description                                                                                                    |
|-------------------------------|----------------------------------------------------------------------------------------------------|
| TServer Link Down             | XML Server generates this alarm when the connection from Media Director to AES TServer fails or cannot be established. This alarm exists until a successful connection establishes.              |
|                               | To resolve this alarm, you must check that the TServer details are correct and AES Server is running.                                                                                            |
| TServer Login Failure         | XML Server generates this alarm when XML Server connects to a specified AES TServer, but login link fails or cannot be established. This alarm exists until a successful connection establishes. |
|                               | To resolve this alarm, you must check that the TServer details are correct and AES Server is running.                                                                                            |
| License Director Link<br>Down | XML Server generates this alarm when the connection from XML Server to License Director fails or cannot be established. This alarm exists until a successful connection establishes.             |

| Name                | Description                                                                                                    |  |
|---------------------|----------------------------------------------------------------------------------------------------|--|
|                     | To resolve this alarm, you must check the License Director configuration and ensure that the License Director service is running. Before resolving this alarm, you must first resolve outstanding alarms that exist for License Director. |  |
| Name Service Failed | XML Server generates this alarm when Name Service is unavailable.                                                                                                    |  |
|                     | To resolve this alarm, you must check the License Director configuration and ensure that the License Director service is running. Before resolving this alarm, you must first resolve outstanding alarms that exist for License Director. |  |

### **XML Server notifications**

The following table lists and describes the notifications supported by XML Server.

| Name             | Description                                                                                     |
|------------------|-------------------------------------------------------------------------------------------------|
| Service Started  | This notification is sent when the XML service starts.                                          |
| Service Stopping | This notification is sent when the XML service stops.                                           |
| TServer Link Up  | This notification is sent when the specified link to Avaya AES Server successfully establishes. |

# **Chapter 4: Installation**

For installation instructions, see Installing Avaya Aura<sup>®</sup> Call Center Elite Multichannel.

In addition to the standard installation steps, this document explains:

- How to use command line parameters during installation to dictate where configuration information is retrieved.
- How to change the source of configuration from the local .ini file to Configuration Server if an application is already installed.
- How to automatically install an application using a set of predefined selection options.

You can download *Installing Avaya Aura<sup>®</sup> Call Center Elite Multichannel* from the Avaya Support website: <u>http://support.avaya.com</u>.

# **Chapter 5: Administration**

## Configuring Application Management Director Procedure

- 1. Click Start > Run.
- 2. In the Run dialog box, type services.msc.
- 3. Click OK.
- 4. Stop the AS Application Management Director service.
- 5. Go to C:\Program Files (x86)\Avaya\Avaya Aura CC Elite Multichannel \Server\Application Management Director.
- 6. Open the ASApplicationManagementDirector.ini file in a text editor, such as Notepad.
- 7. Edit the information in the following sections:
  - [Service Plug In Host] on page 20
  - [Error Logging] on page 21
  - [Application Management Service] on page 22
  - [Client Connections] on page 23
  - [Plug In Assembly List] on page 23
  - [Application Management Director] on page 23
  - [Server Identifier] on page 24
  - 😒 Note:

Do not change section names or parameter names.

## [Service Plug In Host]

| Name                 | Description                                         |
|----------------------|-----------------------------------------------------|
| Service Display Name | The text that displays for this service in the Name |
|                      | column of the Microsoft Windows Services screen.    |

| Name                  | Description                                                                                                    |
|-----------------------|----------------------------------------------------------------------------------------------------|
|                       | The default value is AS Application Management Director.                                                                                                    |
| Service Command Line  | Leave this parameter blank. By default, Service Host<br>Plug-in sources its configuration data from the same<br>working folder that contains the application<br>executable.                                                                                                    |
| Service Description   | The text that displays for this service under the<br>Description column of the Microsoft Windows<br>Services screen. The default value is CC Elite<br>Multichannel Application Management Director. Part<br>of the Avaya Aura <sup>®</sup> Customer Experience<br>Management Suite. |
| Service Startup State | A value that determines the state of the service on installation. 0 = Disabled, 1 = Manual, 2 = Automatic.                                                                                                    |

# [Error Logging]

| Name                           | Description                                                                                                    |
|--------------------------------|----------------------------------------------------------------------------------------------------|
| Error Log Level                | A value that determines which level of error detail<br>must be saved in the log file. For a list of error<br>logging levels, see <u>Error logging</u> on page 24.                                                                                                    |
| Error Log File Path            | The location where you want to store the error log<br>files. By default, this parameter is blank. If you do not<br>set a value for this parameter, the error log files are<br>stored to the current working folder of the<br>application. The current working folder is the folder<br>where the executable file of the application is stored. |
| Maximum Error Log File Size KB | The maximum amount of information that an error<br>log file must store before the system archives the log<br>file and creates a new file. The default value for this<br>parameter is 1000 KB. The minimum size that you<br>can set for an error log file is 100 KB.                                                                           |
|                                | If a log file reaches the specified maximum size limit,<br>it overrides the previously archived log file. If you<br>select the diagnostic testing error log level in Error<br>Log Level, the system creates a new file with a new<br>name every time the log file reaches the specified<br>maximum size limit.                                |
| Error Log File Extension       | The extension of error log files for the application.<br>Extension refers to part of the file name and the file<br>type extension, such as log. The application<br>automatically precedes the default extension with the<br>day of the week when it creates the error logs.                                                                   |

| Name                         | Description                                                                                                    |  |
|------------------------------|----------------------------------------------------------------------------------------------------|--|
| Error Log Mode               | A value that indicate the logging mode. The following are the available logging modes:                                     |  |
|                              | <ul> <li>1 - Enables Classic Logging</li> </ul>                                                                            |  |
|                              | 2 - Enables TTrace Logging                                                                                                 |  |
|                              | <ul> <li>3 - Enables both the logging modes</li> </ul>                                                                     |  |
|                              | The default value is 3.                                                                                                    |  |
| Error Log TTrace Host        | The host name of TTrace Server.                                                                                            |  |
| Error Log TTrace Port        | The port number to access TTrace Server.                                                                                   |  |
| Error Log Use Old Log Format | A value that instructs the system to store the log in<br>the new Avaya Common Logging format or the old<br>logging format. |  |

# [Application Management Service]

| Name                                     | Description                                                                                                    |
|------------------------------------------|----------------------------------------------------------------------------------------------------|
| Multicast IP                             | The IP address that is used for multicasting between<br>applications. When an application starts, the<br>application joins this multicast address and receives<br>packet information from the Application Management<br>Director (AMD). The default Multicast IP address is<br>239.29.9.67. |
| Multicast Port                           | The port number that is used for multicasting between applications. The default port number is 29075.                                                                                                    |
| Enable Multicast                         | A value that determines whether multicasting is used<br>to locate AMD. True=enabled, False=disabled. The<br>default value is True.                                                                                                    |
| Application Management Director URL List | The URLs that you can use to find the AMD set up in<br>your Call Center Elite Multichannel server. The URLs<br>are used if multicasting is disabled. The URLs are<br>separated by commas and have the format, IP<br>address: port number, IP address: port number.                          |
| Management Object URL                    | A URL that Call Center Elite Multichannel Control<br>Panel uses to connect to the remote management<br>object. The URL must have the format,<br>channeltype://<br>fullyqualifiedcomputername:port/uri.                                                                                      |
|                                          | If the entry is empty, a default URL is automatically created.                                                                                                    |

| Name                          | Description                                                                                                    |
|-------------------------------|----------------------------------------------------------------------------------------------------|
| IP Address                    | The local IP address for accepting the incoming client connections.                                                      |
| IP Port                       | The local IP port for accepting the incoming client connections.                                                         |
| Enable Multicast              | A value that determines whether multicasting of the connection information is enabled. True = enabled, False = disabled. |
| Enable Trace                  | A value that determines whether information is logged to a log file. True=enabled, False = disabled.                     |
| Broadcast Interval In Seconds | The time, in seconds, that specifies how frequently the connection information multicasts.                               |
| Multicast IP                  | The IP address used for multicasting the connection information. The default IP address is 239.29.9.67.                  |
| Multicast Port                | The port number used for multicasting the connection information.                                                        |
| Receive Buffer Length         | The buffer size for the incoming messages. The default value is 20000.                                                   |

# [Client Connections]

## [Plug In Assembly List]

The Plug In Assembly List section lists all loadable generic plug-ins. Each entry has the format Friendly name=Plug-in section name, for example, Application Management Director Plug in = Application Management Director. The plug-in section name points to the section and is the same as the section in the file that contains configuration data for the plug-in.

# [Application Management Director]

| Name                                | Description                                                                                                    |
|-------------------------------------|----------------------------------------------------------------------------------------------------|
| Assembly File Name                  | The name of the plug-in file to be loaded. If the plug-<br>in does not specify or locate in the default file path,<br>which is common to the host application, you can<br>use the<br>ASApplicationManagementDirectorPlugin.d<br>11 file as plug in. |
| Application Management Director URL | The URL for Application Management Director. The URL has the format, gtcp://                                                                                                    |

| Name                    | Description                                                                                                    |  |
|-------------------------|----------------------------------------------------------------------------------------------------|--|
|                         | 192.168.10.201:29074/<br>ApplicationManagementDirector.rem.                                                                                                    |  |
| Multicast IP            | The IP address that is used for multicasting between<br>applications. When an application starts, it joins this<br>multicast address and receives packet information<br>from the Application Management Director. The<br>default Multicast IP address is 239.29.9.67. |  |
| Multicast Port          | The port number that is used for multicasting between applications. The default port number is 29075.                                                                                                    |  |
| Update Interval Seconds | The interval between multicast broadcasts. The default value is 10 seconds.                                                                                                    |  |
| Plugin ID               | A globally unique identifier (GUID) that identifies this plug-in.                                                                                                    |  |
| Enable Multicast        | A value that determines whether multicasting of the connection information is enabled. True = enabled, False = disabled.                                                                                                    |  |

## [Server Identifier]

| Name                          | Description                                                                                                    |
|-------------------------------|----------------------------------------------------------------------------------------------------|
| Server Instance Friendly Name | A name that you want to display for the application within Call Center Elite Multichannel Control Panel.                              |
| Server Instance ID            | A unique identifier for the server application. The identifier is created automatically when the application runs for the first time. |
| Server Instance Type          | An ID that other applications use to determine the type of component the application is communicating with.                           |

# **Error logging**

An agent logs the error information related to its operations in a series of log files. The agent creates a new log file for each day of the week. The name of the error log file specifies the application and the day of the week. For example: MonACRS.log.

When a log file reaches the size limit specified in the configuration, the log file is archived and the system creates a new log file.

#### 😵 Note:

The archive stores only one log file. If a log file reaches the specified maximum size limit, it overrides the previously archived log file.

The logging level retrieved from the application configuration data determines the type of error in error log.

The levels of error logging are:

- 0. No error logging takes place.
- 1. Logs fatal, major, and minor errors and trace information.
- 2. Logs fatal, major, and minor errors.
- 4. Logs fatal and major errors.
- 8. Logs fatal errors only.

Each log file records the selected logging level, date, time, location, and description of every error that occurs.

Error log files are automatically saved into the current working folder of the application. The current working folder is the folder where the executable file of the application is stored.

# **Diagnostic testing error logging**

Diagnostic testing error logging is another error log level. Using this error logging level, you can create log files that do not override each other when the file size reaches the specified maximum size limit. This logging level is for diagnostic purpose only and is achieved by adding 128 to one of the logging level values specified in the levels of error logging.

For example, if you specify Error Log Level = 129, the system creates new error log files continuously. The new error log files contain fatal, major, and minor errors and trace information.

Each file has a unique name based on the date (year, month, and day) and time (hours, minutes, and seconds) when the file is created.

For example, YYYYMMDDHHMMSSASMediaDirector.log.

| YYYY = Year | MM = Month  | DD = Day    |
|-------------|-------------|-------------|
| HH = Hour   | MM = Minute | SS = Second |

#### 🛕 Warning:

To prevent a multitude of log files affecting your available disk space, you must use this error logging level only for short duration while carrying out diagnostic testing.

# Index

#### Α

| alarm<br>alarming<br>alerting<br>application<br>application management director<br>Application Management Service<br>ASMediastore Database |                      |
|----------------------------------------------------------------------------------------------------|----------------------|
| ASMediastore Database                                                                                                    | <u>9</u><br><u>5</u> |
| ASMediastore Databaseaudience                                                                                                    | <u>9</u><br><u>5</u> |

## С

| components | <u>9</u> |
|------------|----------|
| configure2 | 0        |

### D

| Device Monitor Failure           | .16         |
|----------------------------------|-------------|
| diagnostic testing error logging | .25         |
| discovery                        | . <u>12</u> |

### Ε

| error logging | <u>24</u> |
|---------------|-----------|
| I             |           |
| install       | <u>19</u> |

#### L

| License Director Link Down | <u>16, 17</u> |
|----------------------------|---------------|
| License Exhausted          | <u>15</u>     |
| License Expired            | <u>15</u>     |

#### Μ

| Make | Call Failure | <br> | <u>1</u> | 6 |
|------|--------------|------|----------|---|
|      |              |      |          |   |

#### Ν

| Name Service Failed | 17 |
|---------------------|----|
| No Free Licenses    | 16 |
| notification        | 14 |

#### 0

| operating system . |  | <u>12</u> | 2 |
|--------------------|--|-----------|---|
|--------------------|--|-----------|---|

## Ρ

| purpose | <br> | <br><u>5</u> |
|---------|------|--------------|
|         |      |              |

## Q

| Queue Added   | . <u>17</u> |
|---------------|-------------|
| Queue Removed | . <u>17</u> |

### R

| related documentation |  | <u>5</u> |
|-----------------------|--|----------|
|-----------------------|--|----------|

#### S

| server           | 12       |
|------------------|----------|
| Service started  |          |
| Service Started  |          |
| Service Stopping |          |
| statistics       | 9        |
| support          | <u>8</u> |

#### Т

| training              | 7         |
|-----------------------|-----------|
| TServer Link Down     | 17        |
| TServer Link Up       |           |
| TServer Login Failure | <u>17</u> |

#### V

| videos |
|--------|
|--------|

#### W

#### Х

| XML Link Down |
|---------------|
|---------------|